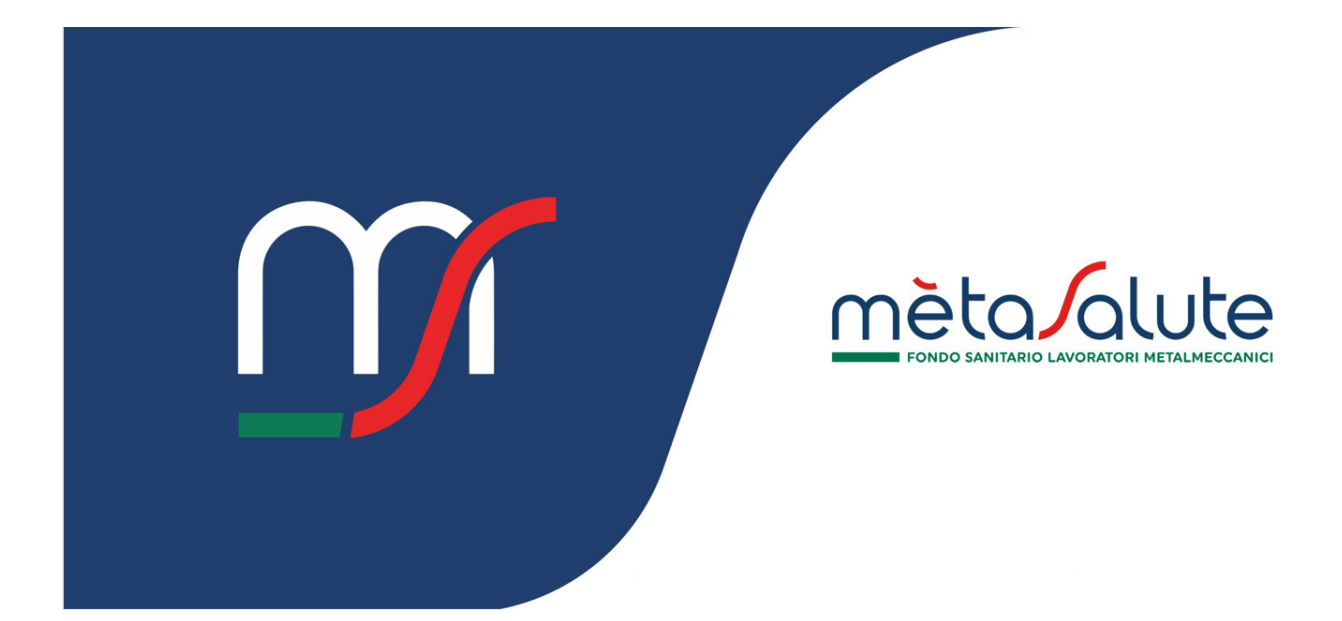

# CONSULENTE ASSOCIAZIONE AZIENDE

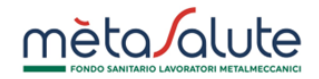

# INDICE

| <u>1.</u> | INTRODUZIONE                         | 3 |
|-----------|--------------------------------------|---|
| <u>2.</u> | GESTIONE ASSOCIAZIONE\REVOCA AZIENDE | 3 |
| 2.1.      | Accesso                              | 3 |
| 2.2.      | STORICO AZIENDE                      | 3 |
| 2.3.      | NUOVA RICHIESTA ASSOCIAZIONE AZIENDA | 4 |

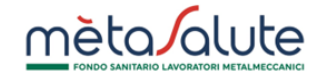

#### 1. Introduzione

In questo manuale sono descritte le funzionalità per la richiesta e la revoca di gestione di una azienda.

# 2. Gestione associazione \revoca aziende

# 2.1. Accesso

L'utente "Consulente" può richiedere l'associazione di un'azienda che gestisce. Per farlo deve autenticarsi.

Una volta autenticato può accedere al pannello di gestione associazione\revoca aziende tramite:

- La voce "Richieste di attivazione/annulla aziendale" disponibile nel menu di navigazione
- Il tasto di selezione rapida "GESTISCI AZIENDE"

| mètalute                                                                    |                                                                                                    | \$                                                                                    |
|-----------------------------------------------------------------------------|----------------------------------------------------------------------------------------------------|---------------------------------------------------------------------------------------|
| HOME                                                                        | DASHBOARD                                                                                                    |                                                                                       |
| Dashboard Aziende ANAGRAFICA A Dati anagrafici Gestione Contatti e Consensi | CONSULENTE ASSOCIATI<br>ID 8333<br>VIA DEMO, 1 - ROMA (RM)<br>Partita Iva<br>Codice Fiscole BNDLSS84T66H50IJ<br>Codice Fiscole BNDLSS84T66H50IJ | GESTISCI<br>AZIENDE<br>Associal Revoca                                                |
| Combio posmord Richieste di attivazione/annullo aziendale                   |                                                                                                    | Come deve essere comu<br>lavoratore?<br>Fino a quendo è dovuta<br>lavoratore cessato? |
|                                                                             | Clicca per accedere al<br>pannello di gestione<br>attivazione/revoca azienda                                                                    |                                                                                       |

### 2.2. Storico Aziende

Nel pannello di gestione STORICO AZIENDE il consulente può:

- Vedere lo storico delle aziende, che include quelle attualmente gestite, quelle per le quali ha fatto richiesta di associazione ed è in attesa di conferma da parte dell'azienda, quelle con le quali si è chiuso il rapporto
- Cliccare sul tasto "Associa Azienda" per accedere alla pagina di nuova richiesta associazione azienda
- Cliccare sul tasto lente per visualizzare lo storico delle operazioni di associazione\revoca della singola azienda
- Cliccare sul tasto "Revoca" per revocare l'associazione della singola azienda

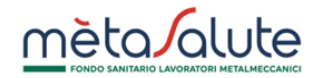

|                                                  |                   |                      |                 | Clicca qui<br>alla richi<br>associazio | i per acce<br>esta di nu<br>one aziena | dere<br>lova<br>la       |            |                  |                                          |
|--------------------------------------------------|-------------------|----------------------|-----------------|----------------------------------------|----------------------------------------|--------------------------|------------|------------------|------------------------------------------|
| mèta/alute                                       | =                 |                      |                 |                                        |                                        |                          |            | ¢ 04             | CONS_DEMO<br>Consulente                  |
| OME                                              | DASHBOARD > RICHI | ESTE DI ATTIVAZIONE, | ANNULLO AZIENDA | LE                                     |                                        |                          |            | _                | •                                        |
| a Dashboard                                      |                   |                      |                 |                                        |                                        |                          |            | ⊕                | Associa Aziende                          |
| Aziende                                          | Storico Azien     | de                   |                 |                                        |                                        |                          |            |                  |                                          |
| IAGRAFICA                                        | Rogione           | Codice Fiscale       | Partita Iva 1   | Data Richiesta                         | Doto Inizio                            | Doto Fine                | Stoto 1    |                  |                                          |
| 2, Dati anagrafici                               | Sociale T         | TJ                   |                 | Ti                                     | Gestione                               | Gestione                 |            |                  |                                          |
| Gestione Contatti e<br>Consensi                  | 4705404           |                      |                 |                                        |                                        |                          |            |                  |                                          |
| Cambio password                                  | MANUALE SRL       |                      | 12345678101     | 30/04/2024                             | 30/04/2024                             |                          | ACCETTATA  | <u>م</u>         | Revoca                                   |
| Richieste di<br>attivazione/annullo<br>aziendale |                   |                      |                 |                                        |                                        |                          |            |                  |                                          |
|                                                  |                   |                      |                 | Clico<br>lo st                         | ca qui per<br>orico dell               | visualizza<br>e operazio | re )<br>ni | Clicco<br>l'asso | a qui per revocare<br>ciazione con l'azi |

#### 2.3. Nuova richiesta associazione azienda

È necessario inserire la Partita Iva dell'azienda per la quale si desidera richiedere l'associazione.

|                        | Nuova Richiesta Associazione Azienda |                                       |
|------------------------|--------------------------------------|---------------------------------------|
|                        | Partita Iva                          | Q 4                                   |
| Inserisci<br>dell'azie | la Partita Iva<br>nda da associare   | Clicca qui per<br>ricercare l'azienda |

Cliccare sul tasto "Invia Richiesta" per inviare all'azienda la richiesta di associazione.

| Partito Iva<br>12345678903                             | Q                                                        |                 |
|--------------------------------------------------------|----------------------------------------------------------|-----------------|
| E' stata selezionata l'azienda seguente a cui          | i è possibile richiedere l'associazione come consulente. |                 |
| Azienda                                                | ID                                                       |                 |
| AZIENDA SPA                                            | 65789                                                    |                 |
| Sarà necessaria l'approvazione dell'azienda            | per completare l'associazione.                           |                 |
| Sarà necessaria l'approvazione dell'aziendo<br>Annulla | per completare l'associazione.                           | Invia Richiesta |

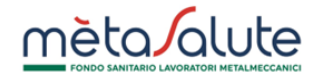

Lo stato della richiesta sarà consultabile nel pannello STORICO AZIENDE.

#### N.B.: l'associazione dovrà essere confermata dall'azienda alla quale è stata inviata la richiesta.

Fino a quando l'azienda non conferma l'associazione è possibile annullare la richiesta cliccando sul tasto "Annulla".

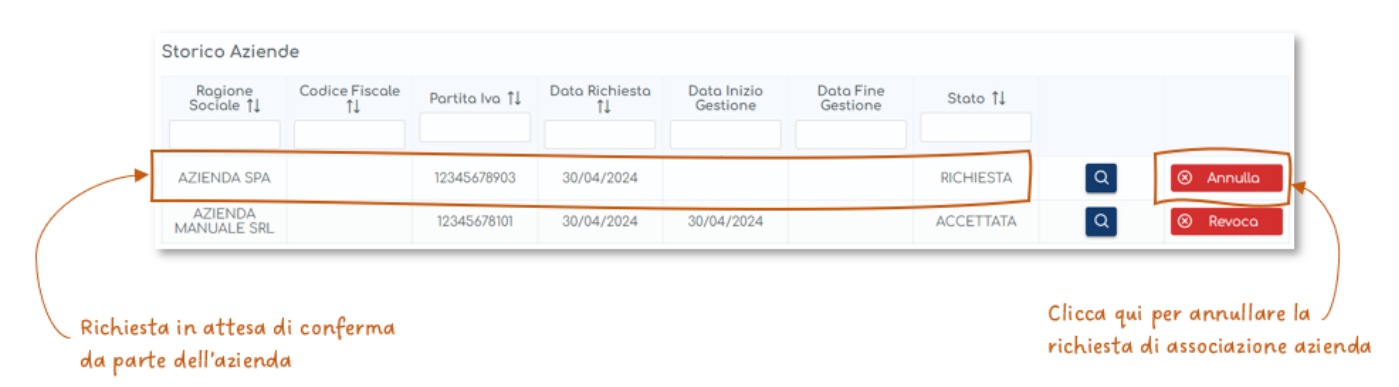